Services des ressources humaines

# Guide pratique Application Web pour les offres d'emploi du personnel de soutien

Année scolaire 2016-2017

Commission scolaire

## Table des matières

| ÉTAPE 1 :    | ACCÈS AUX OFFRES D'EMPLOI                             | 3 |
|--------------|-------------------------------------------------------|---|
| ÉTAPE 2 :    | LISTE DES OFFRES D'EMPLOI À COMBLER                   | 4 |
| 2.1 1        | DÉLAI D'AFFICHAGE                                     | 5 |
| <b>2.2</b> 1 | TYPES DE BESOINS COMBLÉS PAR L'APPLICATION WEB        | 6 |
| 2.3 I        | LES REMPLACEMENTS OU AUTRES BESOINS                   | 6 |
| ÉTAPE 3 :    | POSTULER                                              | 7 |
| ÉTAPE 4 :    | CONFIRMATION PAR L'APPLICATION WEB                    | 8 |
| ÉTAPE 5 :    | CONFIRMATION PAR LES SERVICES DES RESSOURCES HUMAINES | 9 |

## ÉTAPE 1 : ACCÈS AUX OFFRES D'EMPLOI

Toutes les offres d'emploi du personnel de soutien (postes vacants, postes temporairement vacants, surcroîts de travail ou postes particuliers), seront affichées sur le portail du site Internet de la Commission scolaire des Phares : <u>http://www.csphares.qc.ca/</u>. Vous pouvez communiquer avec les Services des ressources humaines pour de plus amples renseignements.

| < 🛞 🧶 https://hwebdev.csphares.qc.ca/affremp-soutien/connexion.php                                                                                                    | (1) (1) (1) (1) (1) (1) (1) (1) (1) (1)      |
|----------------------------------------------------------------------------------------------------|----------------------------------------------|
| Se Affichage des offres d'empl ×                                                                                                    |                                              |
| Fichier Edition Affichage Favoris Outils ?                                                                                                    |                                              |
| 🐅 🦸 EPSI - Services d'évaluatio 🗿 Accueil - Syndicat de l'ens 🗿 Login 🗿 CPNCF 🍯 Affichage des offres d'em 🧃 ICARE 🌀 Google                                                                         | 🟠 🔻 🖾 👻 🚍 🖶 🔻 Page 🕶 Sécurité 🕶 Outils 🕶 🔞 👻 |
| Adresse et mot de passe<br>de votre messagerie<br>électronique à la<br>Commission scolaire Affichage des offres d'emploi (soutien)<br>Nom d'usager :@csphares.qc.ca<br>Mot de passe :<br>Connecter | \$10% -                                      |
| 🔗 🖉 Affichage des offr 🔶 🚹 Affichage web 🤒 tiements supprim 🥐 PAIE et GRH - 4.0 💽 Affichage des re 🗰 Guide pour affich                                                                             | 🕌 🧕 🔀 💹 🏷 17:27                              |
|                                                                                                    |                                              |

| ÉTAPE 2 :                                                                  | LISTE DES OFFRES D'E                                                                                                    | MPLOI À COMBLER                                                                                                    | as II Had not be                                                                                 |                                                                                                    |                                              |
|----------------------------------------------------------------------------|----------------------------------------------------------------------------------------------------|----------------------------------------------------------------------------------------------------|--------------------------------------------------------------------------------------------------|----------------------------------------------------------------------------------------------------|----------------------------------------------|
| C C Attp:                                                                  | :://rhweb. <b>csphares.qc.ca</b> /affremp-soutien/index.php                                                                                          |                                                                                                    |                                                                                                  |                                                                                                    | 第 ☆ 命 5番・9                                   |
| Cichian Edition                                                            | es d'emploi ×                                                                                                    | A. 5. 11215 ## 11 #                                                                                                    | and the same ABH                                                                                 | and a second second in the                                                                                                    |                                              |
| Fichier Edution A                                                          | s d'évaluatio 🦉 Accueil - Syndicat de l'ens 🖉 Logic                                                                                                  | 🗿 CPNCE 🗿 Affichage des offres d'em 🛛 🗿 ICARE 💪 Google                                                                                                    | Affichage des offres d'em                                                                        | 🖄 🛪 🖸 🛪 📑 🚔 🛪 Page 🛪                                                                                                    | Sécurité y Outil y 🙉 y »                     |
|                                                                            | Afficience                                                                                                    |                                                                                                    | Anchage des onnes d'entit                                                                        |                                                                                                    | kathy in amberland                           |
| Commission scolaire<br>DES PH/RES                                          | des<br>offres d'emploi                                                                                                    | rersonnet.<br>de soutien                                                                                                    |                                                                                                  |                                                                                                    | Déconnexion                                  |
|                                                                            | Lion direct neur nestule                                                                                                    | Liste des offres d'er                                                                                                    | mploi à combler                                                                                  |                                                                                                    |                                              |
| CEMENITS                                                                   | Lien direct pour postule                                                                                                    | Consulter la page d'archives pour voir                                                                                                    | les offres d'emploi comblées.                                                                    |                                                                                                    |                                              |
| CEIVIEINIS                                                                 |                                                                                                    |                                                                                                    |                                                                                                  | Fin de l'affichage :                                                                                                    |                                              |
|                                                                            |                                                                                                    | Guide pratique <i>(à venir)</i> Plan d                                                                                                    | de classification du personnel de soutien                                                        | 3 mars 2017 à 23 h 59                                                                                                    |                                              |
| 000012 (Ouverte ->                                                         | Postuler)                                                                                                    |                                                                                                    |                                                                                                  |                                                                                                    |                                              |
| Corps d'emploi                                                             | École(s)                                                                                                    | Туре                                                                                                    | Fin de l'affichage                                                                               | Durée                                                                                                    |                                              |
| 4223-Surveillant d'élèves                                                  | <ul> <li>Saint-Jean</li> </ul>                                                                                                    | Surcraît                                                                                                    | 2017-04-03                                                                                       | Á compter du 1er mai 2017                                                                                                    |                                              |
| Tâche de 8h à 9h et de 1<br>des exigences particulièn                      | 1h30 à 13h15. Note : La vérification des qualifications requises et/ou<br>es pourra être faite au moyen de tests et/ou d'entrevue.                   | Êre titulaire d'un dplôme de 5e année du secondaire ou être titulaire d'un dplôme ou<br>attestation d'études dont l'équivalence est recomue par l'autorité compétente, et avoir<br>année d'expérience pertinente ayant permis d'acquérir une discip   | dune<br>une (1)                                                                                  |                                                                                                    |                                              |
| 000011 (Ouverte ->                                                         | Postuler)                                                                                                    |                                                                                                    |                                                                                                  |                                                                                                    |                                              |
| Corps d'emploi<br>4223-Surpeillant d'élèves                                | École(s)                                                                                                    | Type<br>Remoinment                                                                                                    | Fin de l'affichage                                                                               | Durée<br>Dès que possible                                                                                                    |                                              |
| Description                                                                |                                                                                                    | Exigence de base                                                                                                    | Exigence particulière                                                                            | Postulant(s)                                                                                                    | 0                                            |
| Tâche de 5 heures par s<br>requises et/ou des exige                        | amaine. Horaire de 12h à 13h. Note : La vérification des qualifications<br>nees particulières pourra être faite au moyen de tests et/ou d'entre vue. | Ère titulaire d'un diplôme de 5e année du secondaire ou être titulaire d'un diplôme ou<br>attestation d'études dont l'équivalence est recomus par l'autorité compétente, et avoir<br>année d'expérience pertinente ayant permis d'acquérir une discip | dune<br>une (1)                                                                                  | F                                                                                                    | Postulants selon                             |
| 000010 (Ouverte ->                                                         | ostuler)                                                                                                    |                                                                                                    |                                                                                                  |                                                                                                    | Stute en vigueur                             |
| Corps d'emploi<br>4215-Techn, en organisa                                  | t son                                                                                                    | Type<br>Dote vecant                                                                                                    | Fin de l'affichage<br>2017-04-03                                                                 | Durée<br>À constar d'Avril 2017                                                                                                    |                                              |
| Description                                                                |                                                                                                    | Exigence de base                                                                                                    | Exigence particulière                                                                            | Postulant(s)                                                                                                    |                                              |
| Táche à 35 heures par s<br>qualifications requises et<br>et/ou dentre vue. | emaine au Service d'accuell et d'admission. Note : La vérification des<br>lou des exigences particulières pourra être faite au moyen de tests        | Êre titulaire d'un d'pôme d'études collégies en techniques de l'administration généra<br>d'autres téchniques appropriée à la classe d'emplois ou en d'autres techniques avec<br>spécialisation appropriée à la classe d'emploi.                       | le ou en Auoir des connaissances de niveau intermédiaire sur les logiciels s<br>Excel et Access. | uivents de la suite Office : 1. Caron G Deefe<br>2. Carrier Rachel<br>3. Léxesque time<br>4. Saulnier Lucie<br>5. Teed Narcy<br>5. Isabel Marie Andrée<br>7. Bourque Brigitte |                                              |
|                                                                            | ichage des offf                                                                                                    | Affichage web                                                                                                    | PAIE et GRH - 4.0 NOTE DE SEF                                                                    | RVICE 🗰 Guide pour affich 🧗 🗿 🎼                                                                                                    | Version 3.0           €, 75%           10:06 |

## 2.1 DÉLAI D'AFFICHAGE

Les affichages sont prévus pour prendre fin à 23 h 59 à une date prédéterminée. Cette règle est appliquée à moins que nous soyons en mesure de combler une offre d'emploi avant la fin du délai prévu, et ce, dans le respect de la convention collective.

- 5 jours ouvrables : Pour les besoins connus à l'avance tels que les congés sans traitement à temps complet, les congés sans traitement à temps partiel, les congés sabbatiques ou autres;
- 2 jours ouvrables: Pour les besoins qui ne sont pas connus à l'avance tels que les congés pour invalidité, les retraits préventifs ou toutes les autres demandes de congés reçues dans un court délai.

#### Quelques exemples ...

- <u>5 jours</u> Si une offre est affichée le lundi 20 mars à 13 h 30, vous aurez jusqu'au lundi 27 mars 23 h 59 pour postuler.
- <u>2 jours</u> Si une offre est affichée le lundi 13 mars 16 h 15, vous aurez jusqu'au mercredi 15 mars à 23 h 59 pour postuler.
- <u>- de 2 jours</u> Si une offre est affichée le mardi 21 mars à 8 h 45, et que le même jour à 12 h 45, nous recevons la candidature de la première personne admissible et que celle-ci accepte l'offre de la Commission scolaire, l'affichage prendra immédiatement fin. (Cas de fin prématurée de l'affichage)

## 2.2 TYPES DE BESOINS COMBLÉS PAR L'APPLICATION WEB

- Postes nouvellement créés;
- Postes définitivement vacants;
- Postes temporairement vacants;
- Surcroîts de travail;
- Postes particuliers.

## 2.3 LES REMPLACEMENTS OU AUTRES BESOINS

L'application classe automatiquement les postulants en ordre d'ancienneté selon le statut de votre dossier candidature. L'ordre de priorité sera déterminé par la personne responsable aux Services des ressources humaines selon la séquence prévue à la convention collective du personnel de soutien.

| E tttps://rhweb.csphares.qc.ca/affremp-soutien/postuler.php | iid=10                                                                                                    | ☆ 58+Q                                 |
|-------------------------------------------------------------|----------------------------------------------------------------------------------------------------|----------------------------------------|
| Affichage des offres d'emploi 🗙                             | A T T T T T T T T T T T T T T T T T T T                                                                                                    | and the same same the first            |
| Fichier Edition Affichage Favoris Outils ?                  | nin 🗿 CDNCE 🔊 Affichang dag offrær d'am 🔊 ICAPE 💪 Google 🔊 Affichang dag offrær d'am                                                                                                    | 👗 e 🗔 e 🗔 🖶 e Danne Sóruitó e Outilite |
|                                                             |                                                                                                    | kathy chamber                          |
| Commission scolaire                                         | neroonner                                                                                                    |                                        |
| offres                                                      | Vemploi de south                                                                                                    | Déconne                                |
| Y.                                                          | Postulor                                                                                                    |                                        |
|                                                             | Postulei                                                                                                    |                                        |
|                                                             | ID 000010<br>Tuno Porte vacant                                                                                                    |                                        |
|                                                             | Fin de l'affichage 2017-04-03                                                                                                    |                                        |
|                                                             | Durée À compter d'Avril 2017                                                                                                    |                                        |
|                                                             | Description Tâche à 35 heures par semaine au Service d'accueil et d'admission. Note :<br>vérification des qualifications requises et/ou des exigences particulières po<br>être faite au moyen de tests et/ou d'entrevue. | : La<br>Jurra                          |
|                                                             | Corps d'emploi 4215-Techn. en organisat. scol                                                                                                    |                                        |
|                                                             | École(s) C.F.R.N. Adultes                                                                                                    |                                        |
|                                                             | Postulants Caron G Djessie                                                                                                    |                                        |
|                                                             | Carrier Rachel                                                                                                    |                                        |
|                                                             | Lévesque Line                                                                                                    |                                        |
|                                                             | Saulnier Lucie     Tood Nanor                                                                                                    |                                        |
|                                                             | <ul> <li>Teeu Naicy</li> <li>Isabel Marie-Andrée</li> </ul>                                                                                                    |                                        |
| prévue pour y inscrire une                                  | Bourque Brigitte                                                                                                    |                                        |
| e ou un commentaire, tel                                    |                                                                                                    |                                        |
| e congé de maternité ou                                     | Si désiré, vous pouvez entrer un commentaire ou une note pour les Services des ressources hur                                                                                                    | maines :                               |
| e conge de materinte ou                                     |                                                                                                    |                                        |
| autres.                                                     |                                                                                                    |                                        |
|                                                             |                                                                                                    |                                        |
|                                                             |                                                                                                    | Vous devez                             |
|                                                             | Je confirme vouloir postuler pour cette offre d'emploi                                                                                                    | confirmer en                           |
|                                                             |                                                                                                    |                                        |
|                                                             | Dataur à la lista                                                                                                    | cliquant sur le                        |
|                                                             |                                                                                                    | bouton.                                |
| Affichage des off                                           |                                                                                                    |                                        |
|                                                             | Affichage web                                                                                                    | 2017-                                  |

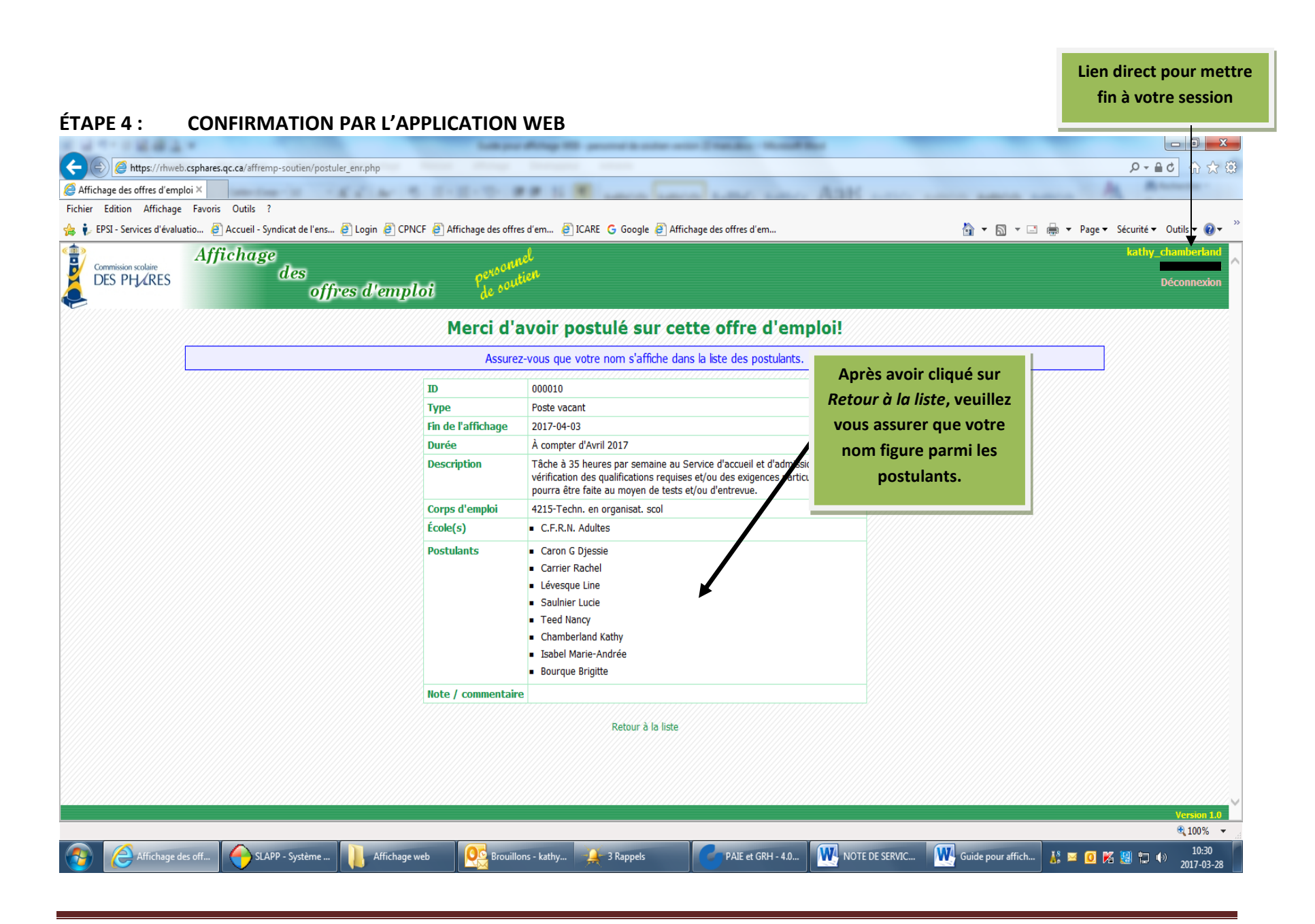

Services des ressources humaines Le 28 mars 2017

#### ÉTAPE 5 : CONFIRMATION PAR LES SERVICES DES RESSOURCES HUMAINES

- Lorsque l'offre est comblée, nous vous confirmerons que vous avez été retenu par téléphone. Les autres personnes candidates ne seront pas contactées.
- Si vous postulez sur plus d'une offre, nous communiquerons avec vous, par téléphone, pour déterminer l'emploi que vous obtiendrez.
- Lorsqu'une offre a été comblée, le nom de la personne retenue apparaîtra sur l'affichage. Cette offre pourra être consultée dans la section des archives.

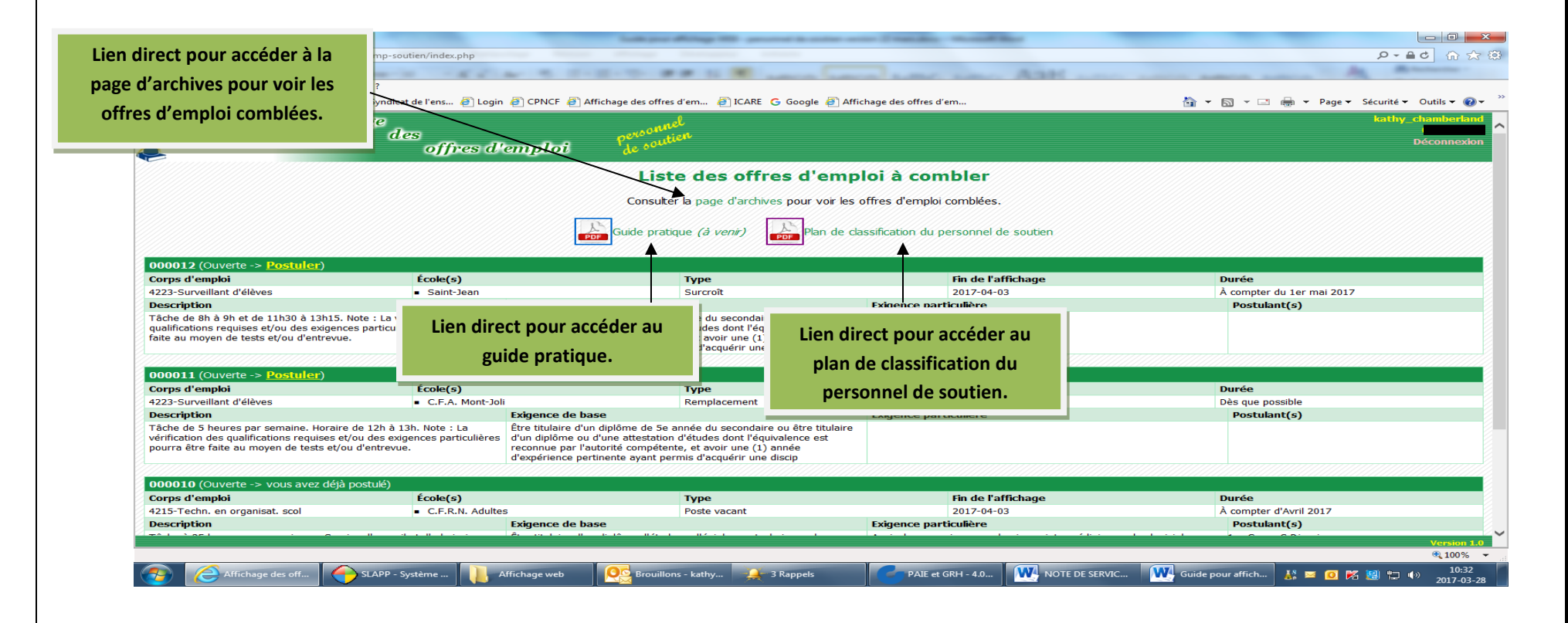

## 5.2 LA PAGE D'ARCHIVES

La page d'archives vous permet de consulter l'historique des affichages ainsi que toutes les informations s'y rapportant.

| Commission scolaire                                | Affichage                                                                                    |                                                                                                    | wonnel                                                                  |                              |                                                        |                                   | kathy_chambe |
|----------------------------------------------------|----------------------------------------------------------------------------------------------|----------------------------------------------------------------------------------------------------|-------------------------------------------------------------------------|------------------------------|--------------------------------------------------------|-----------------------------------|--------------|
| DES PH/RES                                         | , des<br>rem                                                                                 | placements                                                                                                    | de soutien                                                              |                              |                                                        |                                   | Déconn       |
|                                                    |                                                                                              |                                                                                                    | Liste des offres                                                        | d'emploi comblées            |                                                        |                                   |              |
|                                                    |                                                                                              |                                                                                                    | Revenir à la page des                                                   | s offres d'emploi à combler. |                                                        |                                   |              |
|                                                    |                                                                                              |                                                                                                    | 20:                                                                     | 16-2017                      |                                                        | Nom des personnes                 |              |
| 000002 (Combiée -                                  | >)                                                                                           |                                                                                                    |                                                                         |                              |                                                        | ayant postulé.                    |              |
| Corps d'emploi                                     |                                                                                              | Туре                                                                                                    |                                                                         | Fin de l'affichage           |                                                        |                                   |              |
| 4211-Techn. en admin                               | istration                                                                                    | Surcroit                                                                                                    |                                                                         | 2017-02-28                   | 12000000                                               |                                   |              |
| Aenean porta, tortor s<br>ante eu ex. In aliquet r | ed molestie volutpat, sem purus ultricies li<br>ulla egestas fringilla hendrerit. Vestibulur | bero, quis dictum orci<br>n ante ipsum.                                                                           | P1-Ste-Luce (des Bois-et-Marées)     P1-Rimouski (de la Rose-des-Vents) |                              | 1. Chamberland                                         | d Kathy                           |              |
| 000001 (Comblée -                                  | > Dumas Éric en vertu de Promotion)                                                          |                                                                                                    |                                                                         |                              |                                                        |                                   |              |
| Corps d'emploi                                     | ×                                                                                            | Туре                                                                                                    |                                                                         | Fin de l'affichage           |                                                        | Durée                             |              |
| 4204-Techn. en inform                              | atique                                                                                       | Remplacement                                                                                                    |                                                                         | 2017-02-11                   |                                                        | Du 1er février au 28 février 2017 |              |
| exemple,                                           |                                                                                              |                                                                                                    | Ecole(s)                                                                |                              | Postulant(s)                                           |                                   |              |
|                                                    | amet, consectetur adipiscing elit. Curabitu<br>et erat. Duis fermentum lectus nec consen     | rabitur erat nibh, luctus non P1-Metis-sur-Mer (de l'Envol)<br>xonseguat bibendum. P1-La Rédemption (du Clair-Sof |                                                                         |                              | 1. Pouliot Alexa                                       | ndre                              |              |
| unus qui u                                         | a cros our remember record net conseque exemption                                            |                                                                                                    | <ul> <li>P1-Les Hauteurs (de la Source)</li> </ul>                      |                              | 2. Dumas Enc                                           |                                   |              |
| nu pour                                            |                                                                                              |                                                                                                    |                                                                         |                              | <ol> <li>Prout Guildi</li> <li>A Pay Holese</li> </ol> | unie                              |              |
| uer le                                             |                                                                                              |                                                                                                    |                                                                         |                              | H. NOY HEIERE                                          |                                   |              |
| ment de                                            |                                                                                              |                                                                                                    |                                                                         |                              |                                                        |                                   |              |
| ien en                                             |                                                                                              |                                                                                                    |                                                                         |                              |                                                        |                                   |              |
| atique                                             |                                                                                              |                                                                                                    |                                                                         |                              |                                                        |                                   |              |
| atique.                                            |                                                                                              |                                                                                                    |                                                                         |                              |                                                        |                                   |              |
|                                                    |                                                                                              |                                                                                                    |                                                                         |                              |                                                        |                                   |              |

Da c'es